## **OFFICE 365 EMAIL ON IOS**

Select Settings, Passwords & Accounts, then Add Account

Select Microsoft Exchange

Type email address and description

Select Next

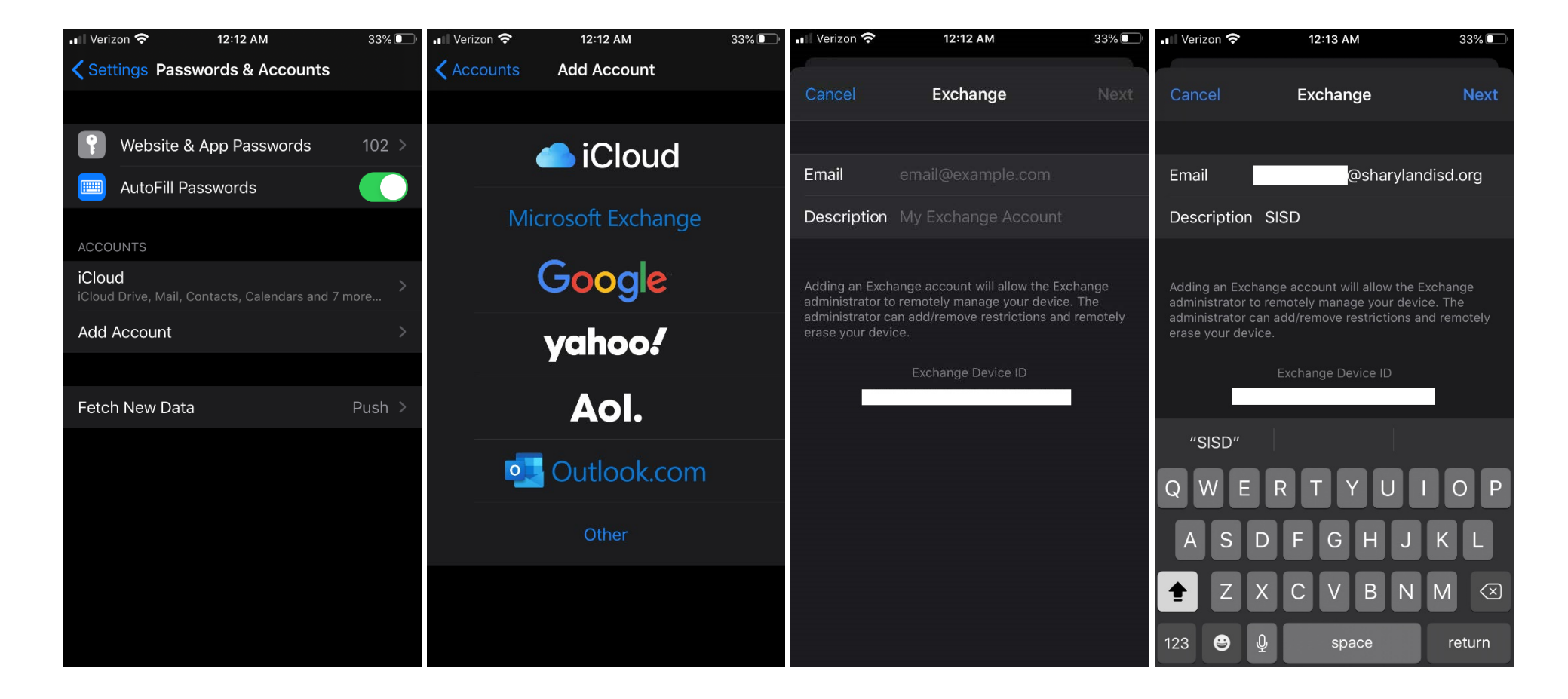

## **OFFICE 365 EMAIL ON IOS**

Select Sign In

Select Work or School Account

Enter password then select Sign In

Select Save

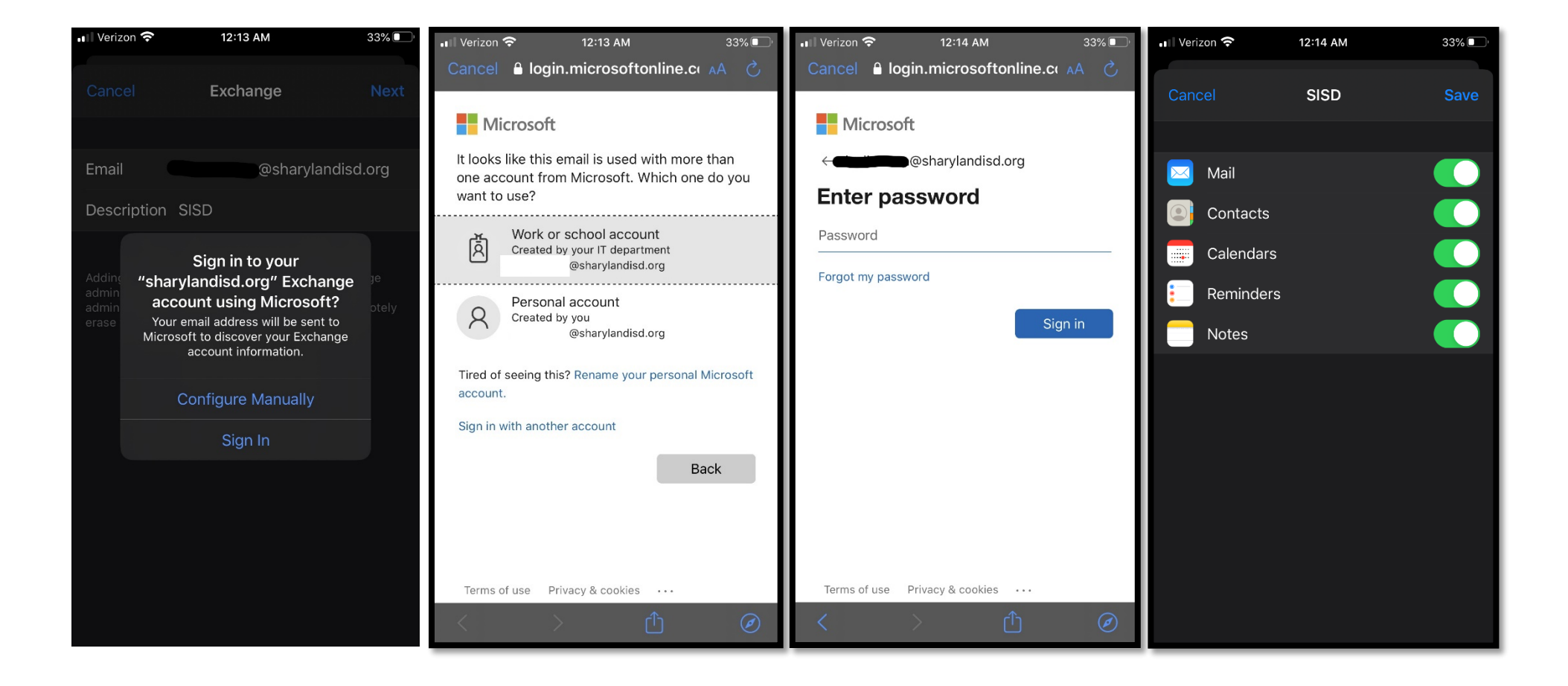